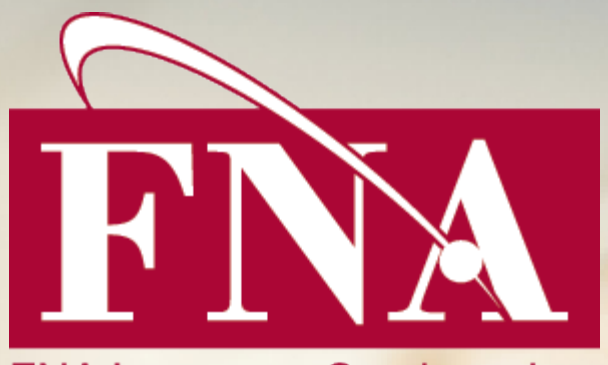

### FNA Insurance Services, Inc.

FNA Insurance Services Guide to Zoom May 6, 2020

#### 1. Click "Sign Up, Its Free"

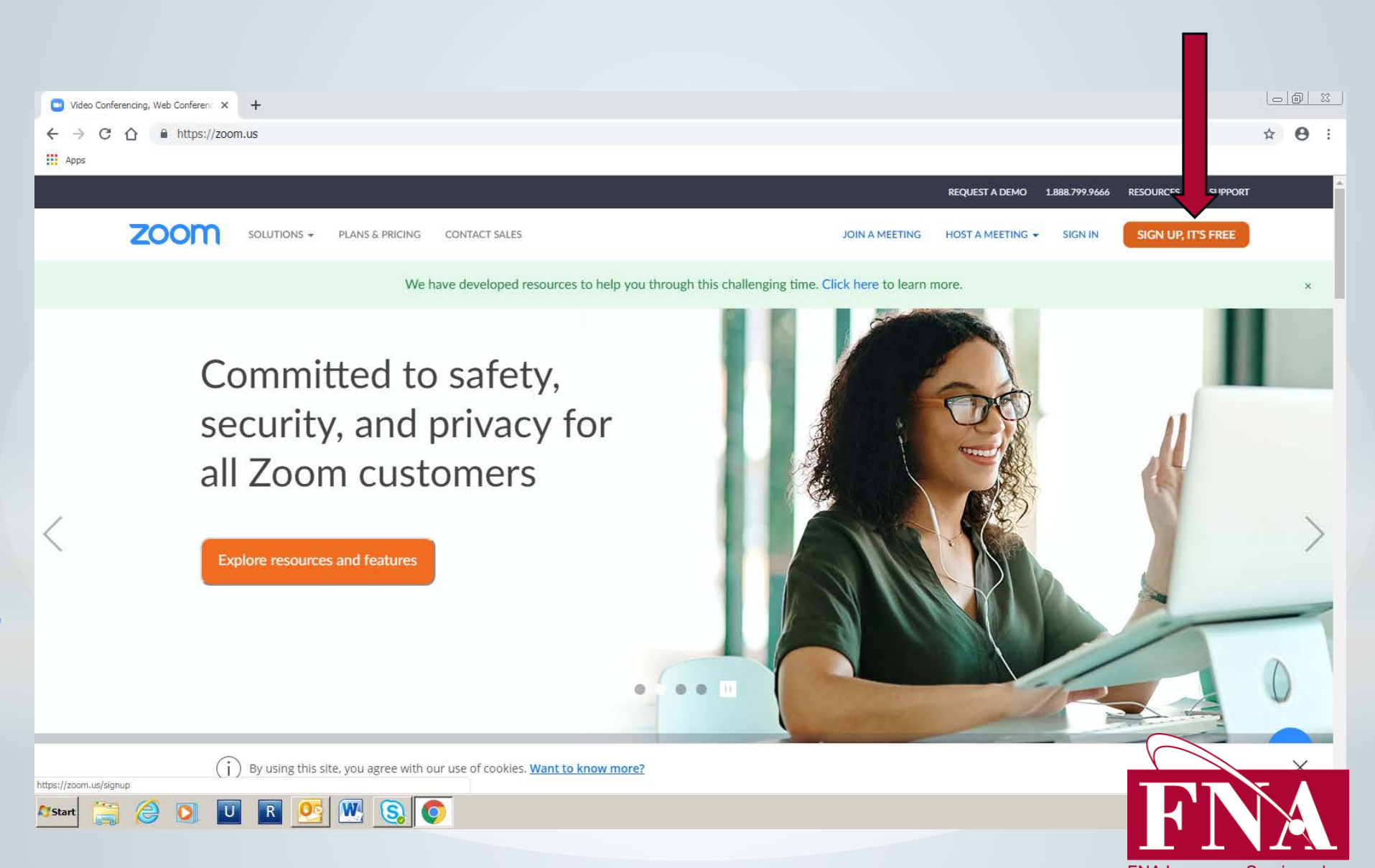

FNA Insurance Services, Inc.

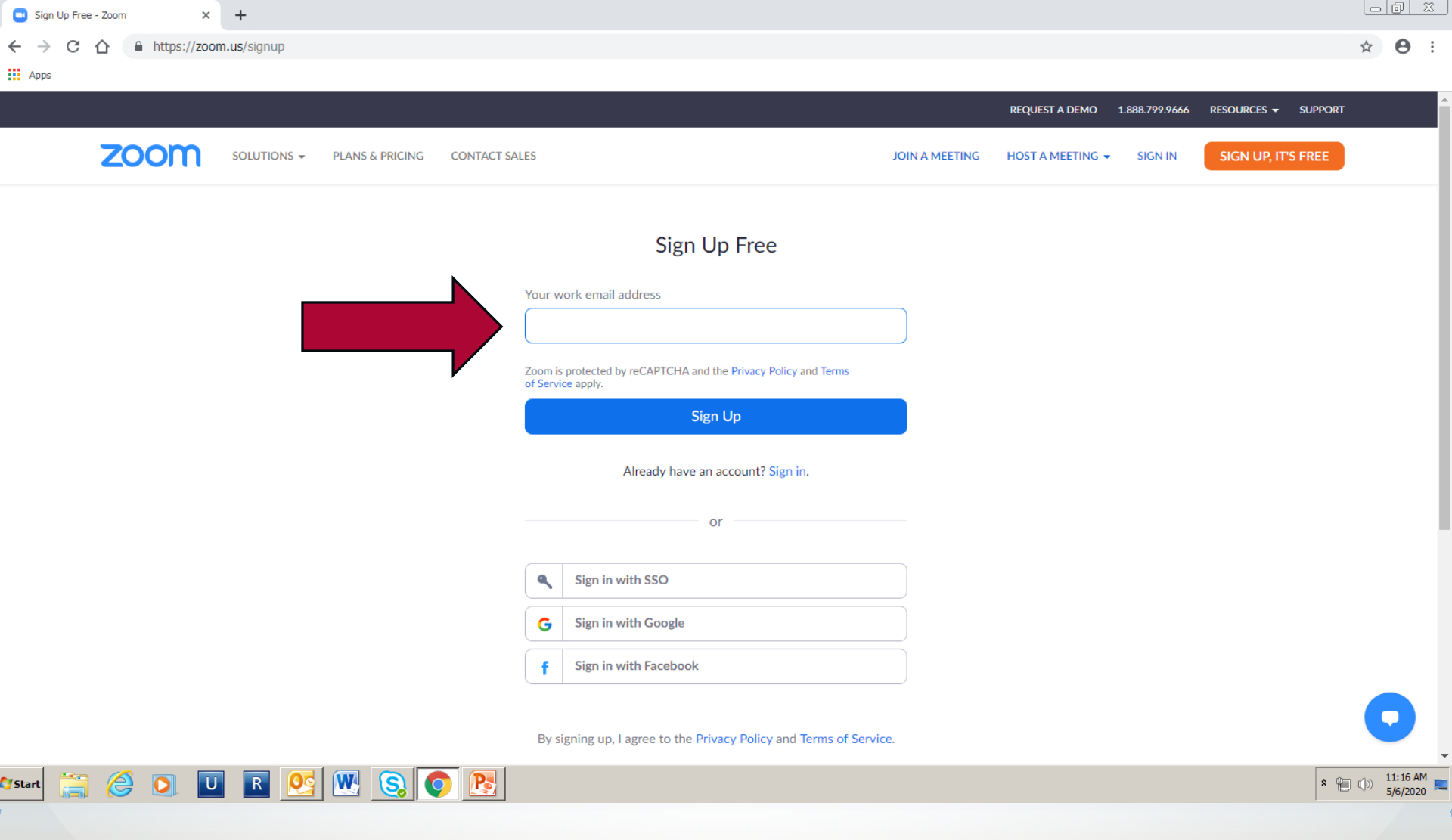

2. Insert work email address & click "Sign Up".

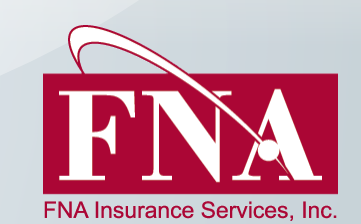

3. Go to your email inbox (the email address you provided to zoom). You should have a confirmation email from Zoom to activate your account. Click "Activate Account"

| ■ Video Conferencing, Web Conferenci × M Gmail - Email from Google       | X M Please activate your Zoom account · X +                                                                                                    |                                    |                                |       | 5 1            |
|--------------------------------------------------------------------------|----------------------------------------------------------------------------------------------------|------------------------------------|--------------------------------|-------|----------------|
| ← → C ☆ https://mail.google.com/mail/u/0/#inbox/FMfcg                    | jxwHNDCsxSMrCTbShKjNFHVJPFdG                                                                                                    |                                    | 4                              |       | E :            |
| Apps                                                                     |                                                                                                    |                                    |                                |       |                |
| ≡ M Gmail Q Search mail                                                  | •                                                                                                    |                                    | Ć                              | D III | E              |
|                                                                          | ■ :                                                                                                    |                                    | 1 of 1,355 < 🖒 📷 🔻             | ۵     | 31             |
| Please activate your Zoom accou                                          | Int Inbox ×                                                                                                    |                                    | ē                              | Ľ     | <mark>.</mark> |
| <ul> <li>★ Zoom <no-reply@zoom.us> to me →</no-reply@zoom.us></li> </ul> |                                                                                                    |                                    | 11:20 AM (4 minutes ago) 🛛 🛧 🔸 | :     | 0              |
| >                                                                        |                                                                                                    |                                    |                                |       |                |
| <b>•</b>                                                                 | ZOOM                                                                                                    | Sign In                            |                                |       | +              |
|                                                                          | Hello eperreta22@gmail.com,<br>Welcome to Zoom!<br>To activate your account please click the button below to verify your email addr<br>Activate Account<br>Or paste this link into your browser:<br>https://us04web.zoom.us/activate?code=BYcqja5sBQzOcDw-wopTR7ZQ<br>_YFs.BQgAAAFx6pKLvQAnjQAUZXBIcnJIdGEyMkBnbWFpbC5jb20BAGQ | s:<br>SnxjXY-fM7CqM<br>QAABZ3UUhHT |                                |       |                |
| 35tart 🚞 🦂 💽 U 🖪 👀 🕅                                                     | WkzV1FDaV9aZV9VU0V4Y193AAAAAAAAAAAAAAA<br>Questions? Please visit our Support Center.                                                                                                    |                                    | FN                             |       | E /2020        |

### 4. Insert the following information

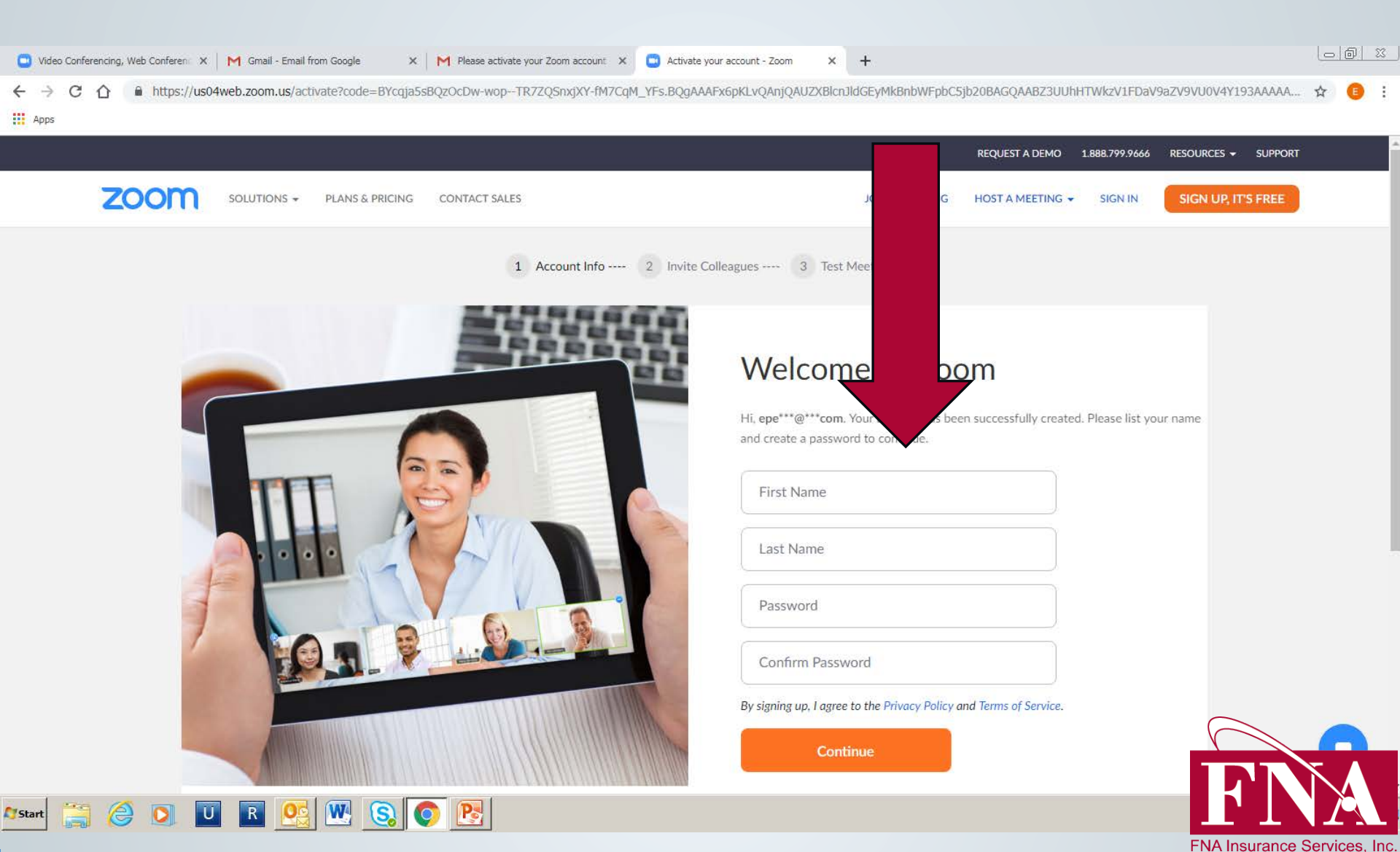

## 5. This is your zoom profile. From here you can schedule, host, and join meetings.

| 💽 Video Conferencing, Web Conferenci 🗙 🛛 M Gmail - Email f             | rom Google 🛛 🗙 M Please ac | tivate your Zoom account 🛛 🗙 💽 My Profile - Zoom                                                            | × +                                   |                                   |                         |
|------------------------------------------------------------------------|----------------------------|----------------------------------------------------------------------------------------------------|---------------------------------------|-----------------------------------|-------------------------|
| ← → C ☆ 🏻 https://us04web.zoom.us/pro                                  | file                       |                                                                                                    |                                       |                                   | ☆ 🗉 :                   |
| Apps                                                                   |                            |                                                                                                    | •                                     |                                   |                         |
|                                                                        |                            |                                                                                                    |                                       | REQUEST A DEMO 1.888.799.9666     | Resources 🗸 Support     |
| ZOOM SOLUTIONS - PLANS & PRICE                                         | CING CONTACT SALES         |                                                                                                    |                                       | SCHEDULE A MEETING JOIN A MEETING | HOST A MEETING +        |
| Profile<br>Meetings<br>Webinars<br>Recordings                          | Change                     | Elizabeth Perreta                                                                                           |                                       |                                   | Edit                    |
| Settings                                                               | Personal Meeting ID        | ***-***-*234 Show https://us04web.zoom.us/j/******234?pwd=******* $\times$ Use this ID for instant meetings | Show                                  |                                   | Edit                    |
| <ul> <li>&gt; User Management</li> <li>&gt; Room Management</li> </ul> | Sign-In Email              | epe***@gmail.com Show<br>Linked accounts:                                                                   |                                       |                                   | Edit                    |
| <ul> <li>Account Management</li> <li>Advanced</li> </ul>               | User Type                  | Basic 🛛 Upgrade                                                                                             |                                       |                                   |                         |
|                                                                        | Capacity                   | Meeting 100 😡                                                                                               |                                       |                                   |                         |
| Attend Live Training                                                   | Language                   | English                                                                                                    |                                       | F                                 | Edit                    |
| Video Tutorials<br>Knowledge Base                                      | Date and Time              | Time Zone (GMT-4:00) Eastern Time (U<br>Date Format mm/dd/yyyy                                              | JS and Canada)<br>Example: 08/15/2011 |                                   | TNA                     |
| 🖋 start 🚞 🦂 🚺 🚺 🖪 💽                                                    | 🛛 🕄 💽 💽                    |                                                                                                    |                                       | FNA                               | Insurance SerVices/Jac. |

6. If you click on host meeting it will prompt you here where you can select from the following options for your meeting.

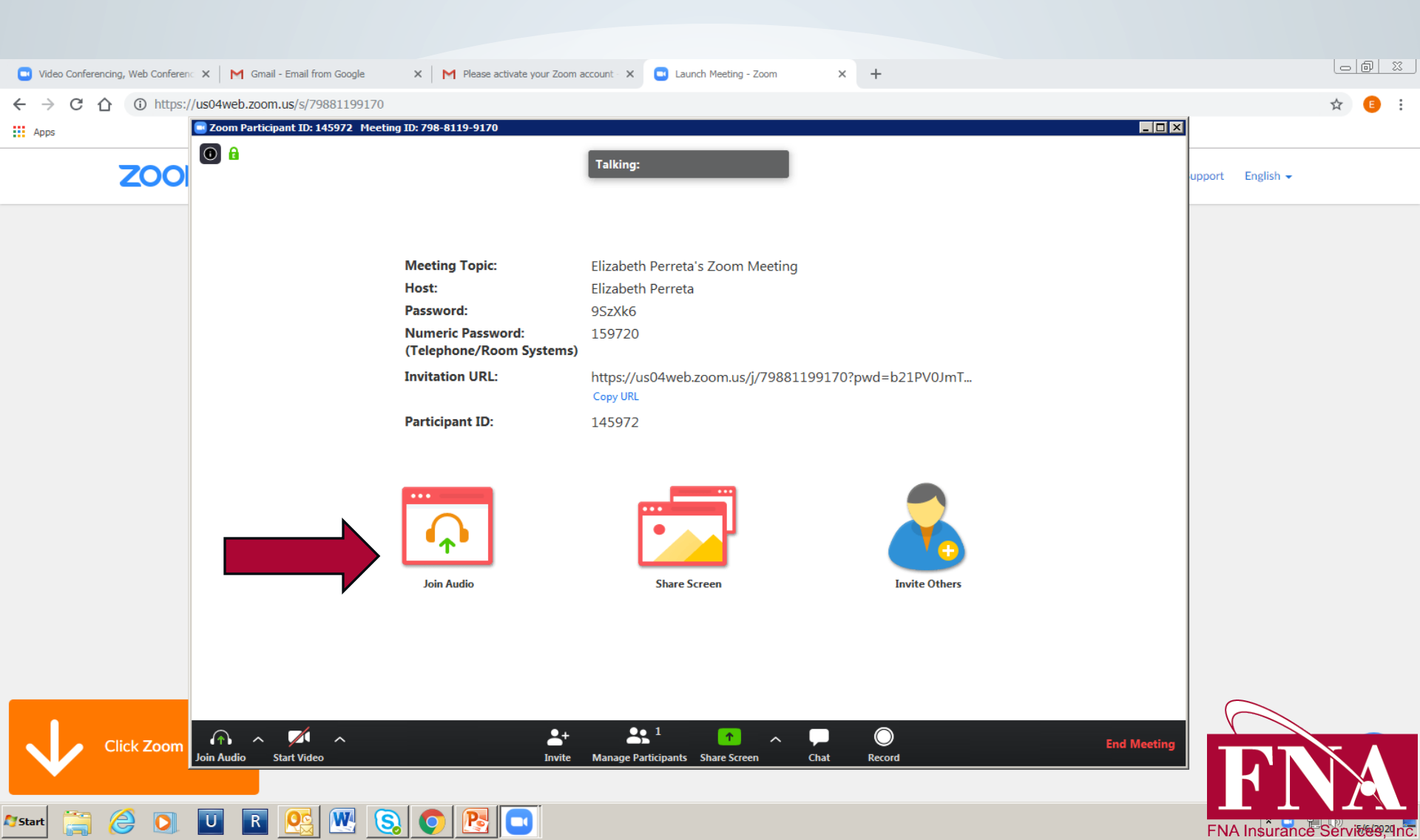

| Schedule a Meeting - Zoom X M Gmail -                                  | Email from Google × M Plea | ase activate your Zoom account 🚽 🕂                                                                                                    |                                  |                       |
|------------------------------------------------------------------------|----------------------------|----------------------------------------------------------------------------------------------------|----------------------------------|-----------------------|
| ← → C ☆ Attps://zoom.us/meetin                                         | ig/schedule                |                                                                                                    |                                  | ☆ 🗉 :                 |
| Apps                                                                   |                            |                                                                                                    |                                  |                       |
|                                                                        |                            |                                                                                                    | REQUEST A DEMO 1.888.799.966     | 6 RESOURCES - SUPPORT |
| ZOOM SOLUTIONS - PLANS                                                 | & PRICING CONTACT SALES    | seting St                                                                                                    | CHEDULE A MEETING JOIN A MEETING | HOST A MEETING -      |
| Profile Meetings                                                       | Schedule a Meeting         |                                                                                                    |                                  |                       |
| Webinars                                                               | Торіс                      | My Meeting                                                                                                    |                                  |                       |
| Recordings                                                             | Description (Optional)     | Enter your meeting description                                                                                                    |                                  |                       |
| Settings                                                               |                            |                                                                                                    |                                  |                       |
| ADMIN                                                                  | When                       | 05/06/2020 III 12:00 V PM V                                                                                                    |                                  |                       |
| <ul> <li>&gt; User Management</li> <li>&gt; Room Management</li> </ul> | Duration                   | $1 \rightarrow hr 0 \rightarrow min$                                                                                                    |                                  |                       |
| > Account Management                                                   |                            | Your Zoom Basic plan has a 40-minute time limit on meetings with 3 or more participants.<br>Upgrade now to enjoy unlimited group meetings.Upgrade Now |                                  |                       |
| > Advanced                                                             |                            | Do not show this message again                                                                                                    |                                  |                       |
|                                                                        | Time Zone                  | (GMT-4:00) Eastern Time (US and Canada)                                                                                                    |                                  |                       |
| Attend Live Training<br>Video Tutorials                                |                            | Recurring meeting                                                                                                    |                                  |                       |
| Knowledge Base                                                         | Meeting ID                 | Generate Automatically     Personal Meeting ID 227-522-1234                                                                                           |                                  |                       |
| 🕅 Start 🚞 <i>(</i> 🚺 🔲 🔳                                               | <u>e</u> 🛛 💽 💽 🖻           |                                                                                                    |                                  | ♠ ① 11:55 AM 5/6/2020 |

7. When you click "Schedule A Meeting" you can now schedule your own meeting. Be sure to include a Topic, Description, Date, Duration. \*Zoom's basic plan allows you to have up to 40 minutes for free. To upgrade for additional time you will have to pay (quick tip save money- schedule two meetings back to back.\*

# NOW YOUR ALL SET! HAPPY ZOOMING!

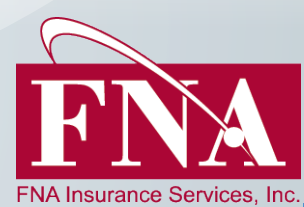